## 入試説明会のキャンセル方法

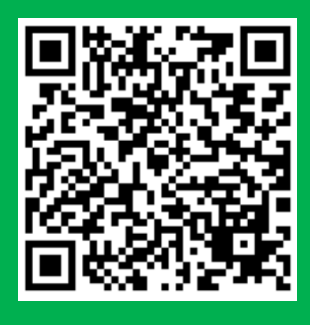

## QRコードを読み込み、LINE公式アカウント「関西学院大学 入学センター」から送られた メッセージに記載されているマイページURLにアクセスし手続きを行ってください。

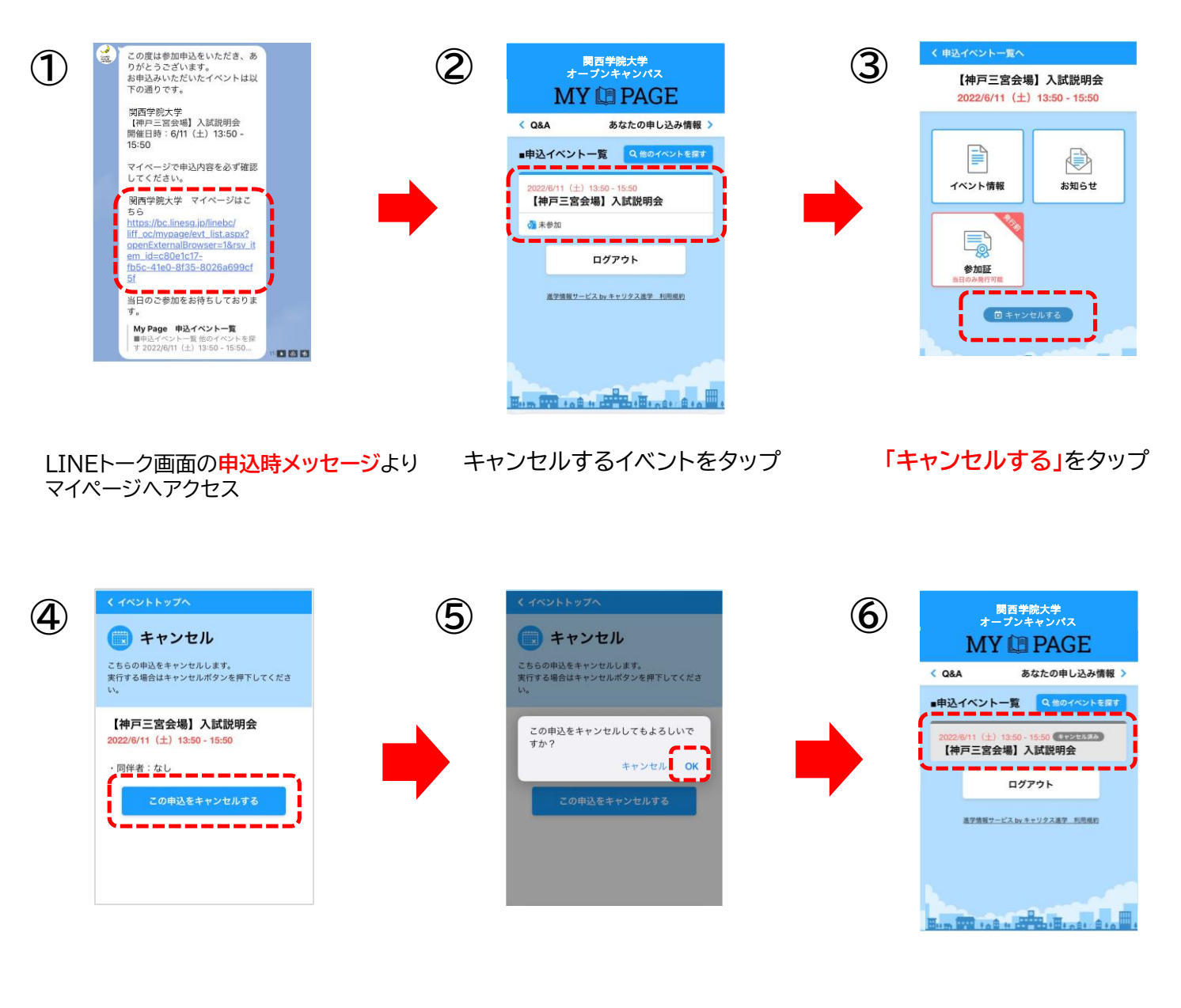

「この申込をキャンセルする」をタップ

OKをタップ

「申込イベント一覧」よりキャンセル済みで あることを確認